# Chapter 7

# Data Sampling Screen

| Data Sampling Screen                         | 7-2  |
|----------------------------------------------|------|
| Collect Data                                 | 7-3  |
| Let's Display Sampled Data in List           | 7-5  |
| Let's Display Sampled Data in Trend Graph    | 7-11 |
| Let's Display Historical Data in Trend Graph | 7-15 |

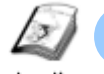

## Data Sampling Screen

Instruction

The data sampling screen is used to manage/control production by collecting and displaying data in a device/PLC on the GP screen at a specified timing. The collected data can be printed out or saved in a CF card and moved to a computer.

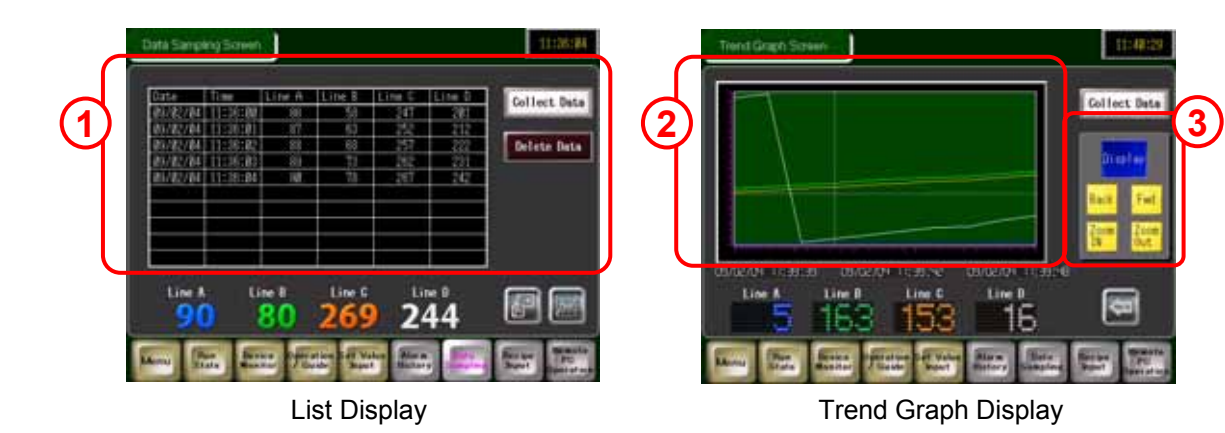

1) Display sampled data in a list .

| Touching              | Collect Data | starts sampling data |
|-----------------------|--------------|----------------------|
| Touching              | Delete Data  | deletes data.        |
| $(\rightarrow$ See pa | age 7-2.)    |                      |

| Date     | Time     | Line A | Line B | Line C | Line D |
|----------|----------|--------|--------|--------|--------|
| 07/12/03 | 19:09:23 | 0      | 0      | 0      | 0      |
| 07/12/03 | 19:89:33 | 1      | 23     | 34     | 34     |
| 07/12/03 | 19:89:34 | 1      | 23     | 34     | 34     |
| 07/12/03 | 19:89:43 | 1      | 8      | 555    | 43     |
| 07/12/03 | 19:89:44 | 1      | 8      | 555    | 43     |
| 07/12/03 | 19:89:54 | 11     | 3454   | 555    | 43     |
| 87/12/83 | 19:89:55 | 11     | 3454   | 555    | 43     |
| 07/12/03 | 19:09:56 | 11     | 3454   | 555    | 43     |
| 07/12/03 | 19:89:57 | 11     | 3454   | 555    | 43     |
| 07/12/03 | 19:09:58 | 11     | 3454   | 555    | 43     |

Display sampled data in a trend graph.
 (→ See page 7-11.)

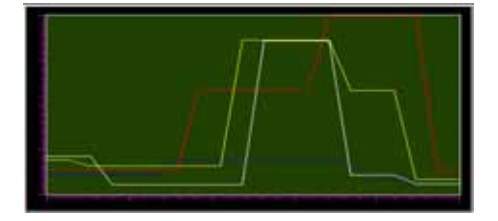

Display historical data in a trend graph.
 (→ See page 7-15.)

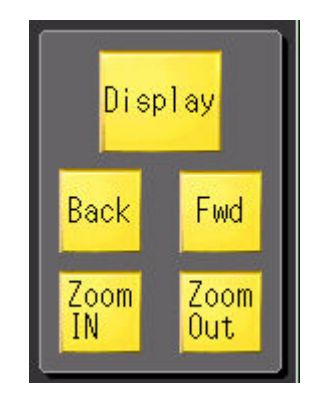

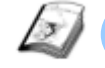

#### **Collect Data**

Instruction

To collect or save data in a device/PLC into a GP unit, use the Sampling feature. This feature allows you to save data in the GP backup SRAM at a specified time or cycle and display the saved data in a list or a trend graph on the screen. Also the data can be printed out or saved in a CF card.

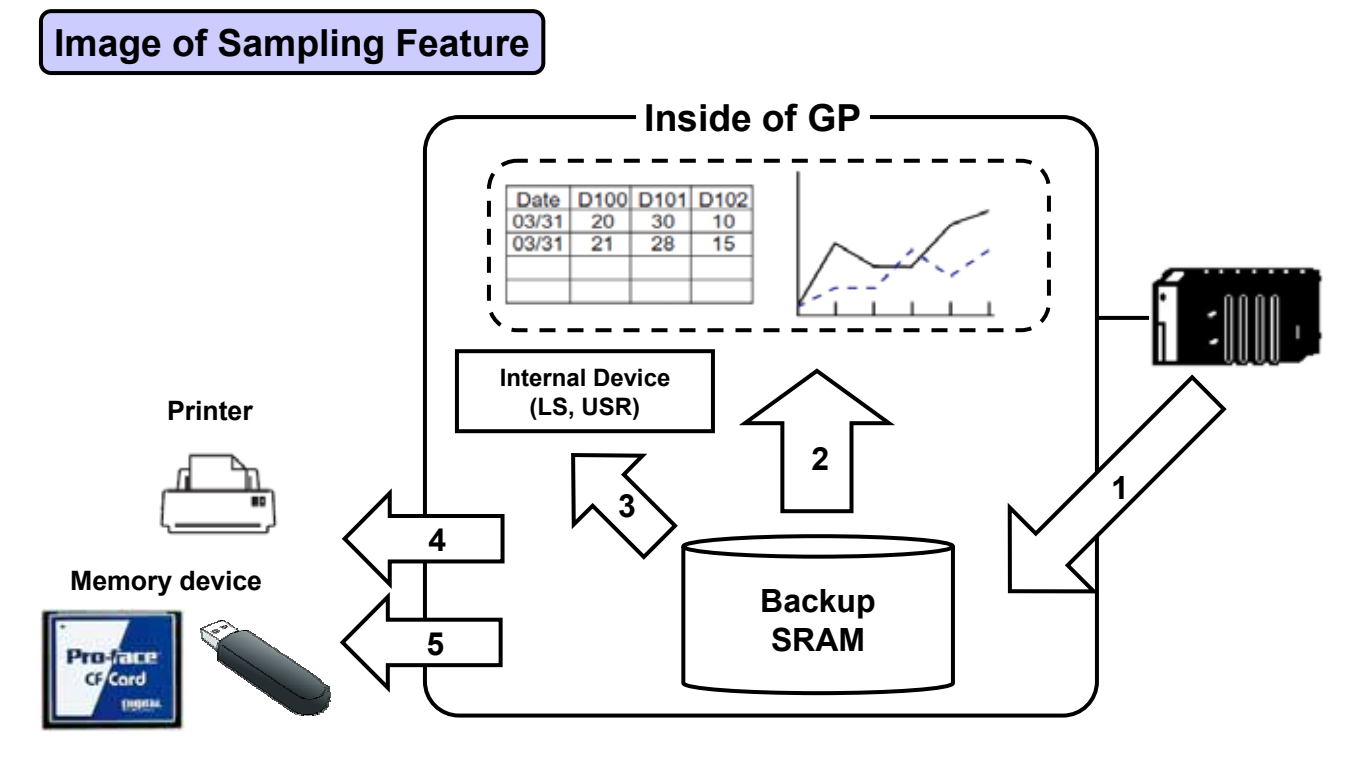

#### 1) Address Settings/Action Settings:

Collects or saves data in a device/PLC at a specified time or cycle.

#### 2) SRAM $\rightarrow$ Screen Display:

Displays data in the SRAM on the screen.

\* Use Sampling Data Display and Historical Trend Graph.

#### 3) Write Data:

Allows data to be edited or displayed in a bar graph or trend graph by writing sampling data into the LS area in the GP.

- 4) **Print:** Prints out sampling data from the GP.
- 5) Save in CSV:

Saves sampling data from the SRAM to a memory device in the CSV format.

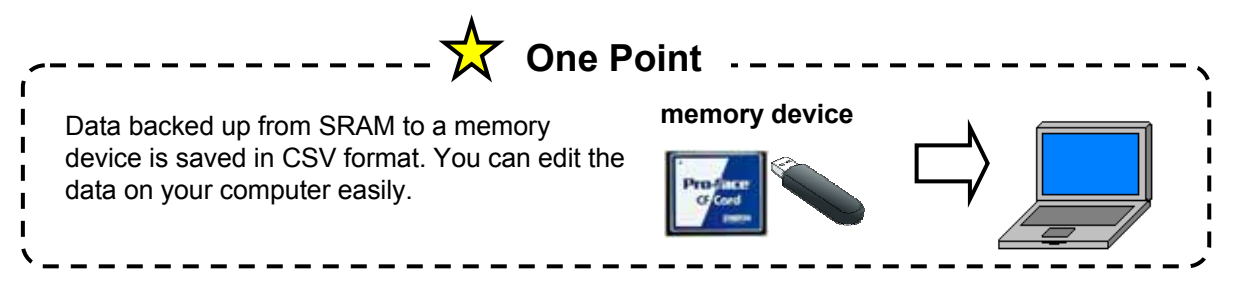

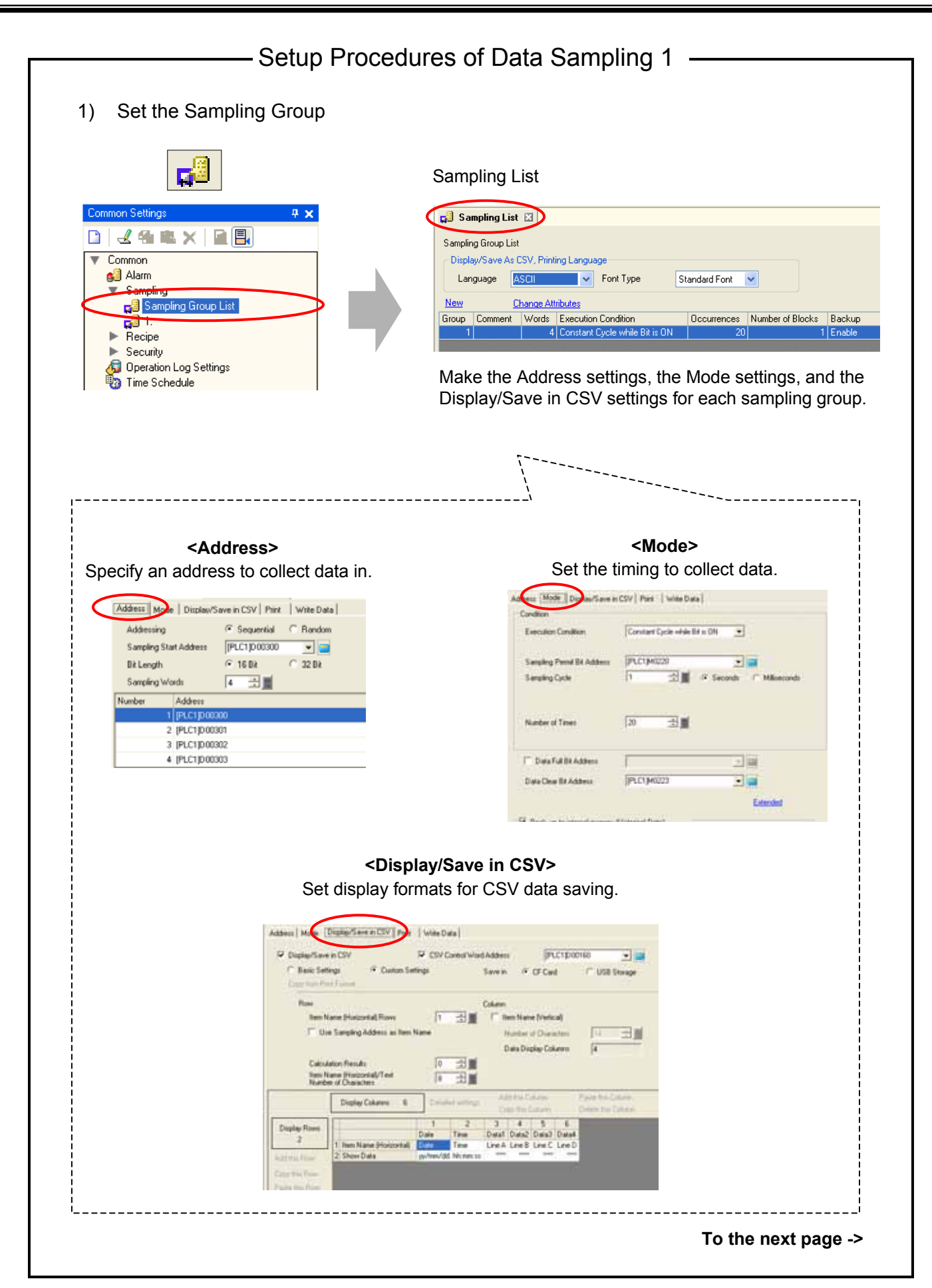

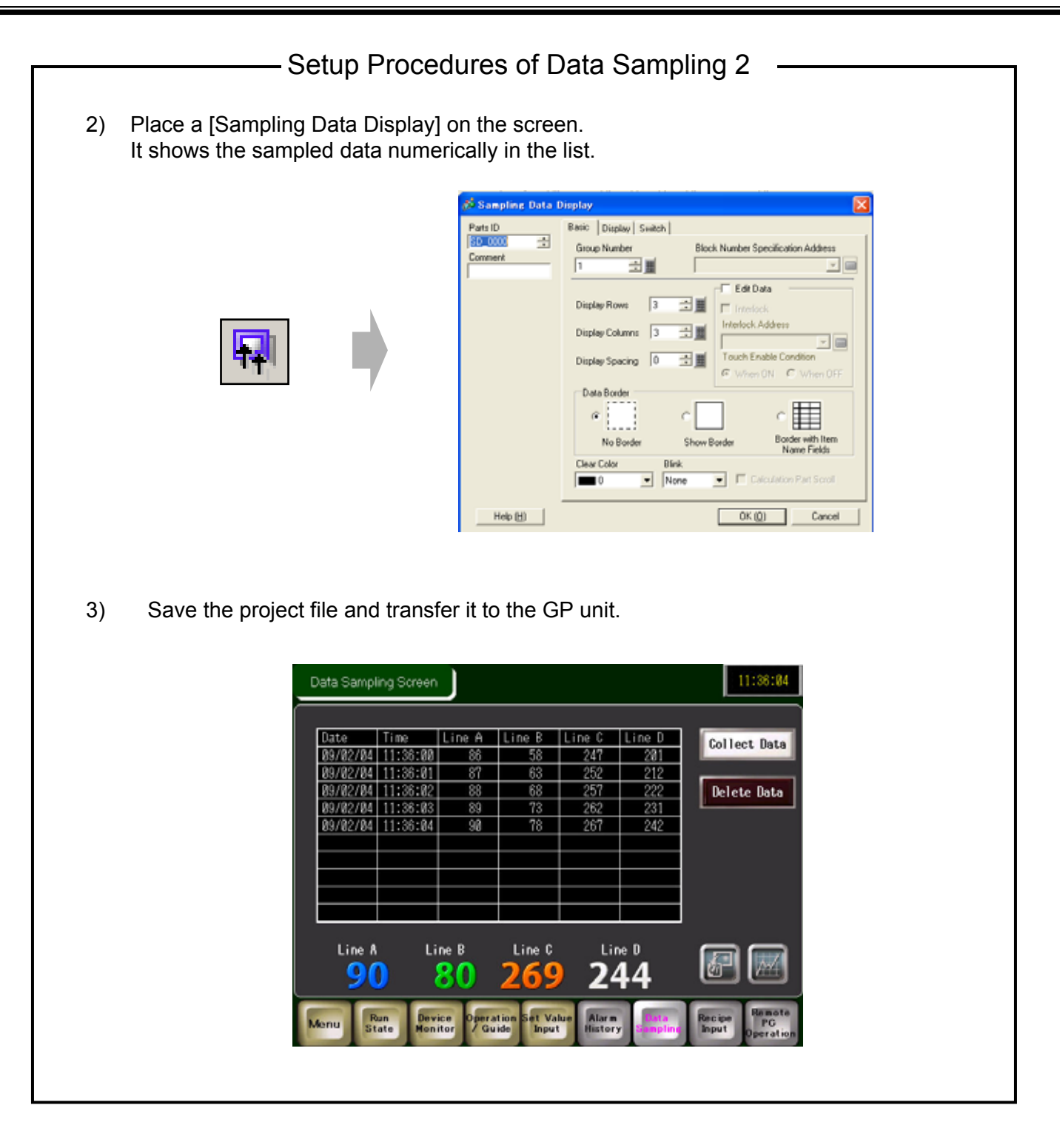

# ✓Practice Let's Display Sampled Data in List

| <practice screen=""></practice> | <completed screen=""></completed>                                                                                                    |              |
|---------------------------------|----------------------------------------------------------------------------------------------------|--------------|
| Easts Sampling Screen           | Data Samping Screen                                                                                                    | 11:20:04     |
| Galliet, Data                   | Data         True         Data         Data <thdata< th="">         Data         Data         <thd< td=""><td>Gollect Date</td></thd<></thdata<> | Gollect Date |
| Defete Data                     | 84/57(94)11:53:81 17 64 251 222<br>84/57(94)11:53:82 18 64 551 222<br>84/57(94)11:53:82 66 71 252 211<br>84/57(94)11:53:84 66 71 252 211<br>84/57(94)11:53:84 66 71 251 255                                                                                                    | Defete Data  |
|                                 | 90 80 269 244                                                                                                    |              |
|                                 | Sam San San Fina Car San                                                                                                    | Test Balance |

- [Setup Procedure]
- 1. In the Sampling settings, create a Sampling Group.
- 2. Place the Sampling Data Display on the base screen "7".

#### (1) Select Sampling

On the [Common Settings] menu, select [Sampling]. Or click the [Sampling] icon on the tool bar.

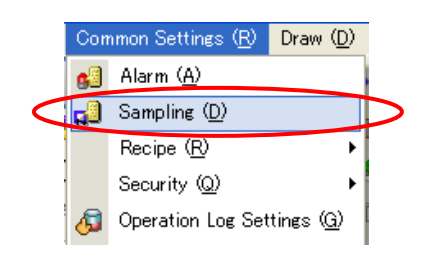

(2) Create Sampling Group

1)

| Sampling Group L<br>Language | ist<br>ASCII | -        |           |                  |                        |
|------------------------------|--------------|----------|-----------|------------------|------------------------|
| Language                     | ASCII        |          |           |                  |                        |
|                              |              | <u> </u> | Font Type | Standard Font    | ×                      |
| Create Edit                  | Copy         | Paste    | Delete    | Change Attri     | butes                  |
| Number C                     | Comment      | Words    | Execution | Cond Occurrences | Number of Block Backup |

The Sampling Group List will open.

| Oliale [One ata] | GI Sampling List 🖾                                                |        |
|------------------|-------------------------------------------------------------------|--------|
| Click [Create].  | Sampling Group List                                               |        |
|                  | Language ASCII 💌 Font Type Standard Font 💌                        |        |
|                  | 1 Create dk Copy Paste Delete Change Altributes                   |        |
|                  | Number Comment Words Execution Cond Occurrences Number of Block B | lackup |
|                  |                                                                   |        |
|                  |                                                                   |        |

2) Set [Group] to "1" and [Comment] to "Group" . Click [OK].

| 💰 New Sa | mpling Group    | × |
|----------|-----------------|---|
| Group    | 1 🕂 🏢           |   |
| Comment  | Group           |   |
| (        | 2 OK (1) Cancel |   |

#### (3) Address Settings

Set an address in which sampling data are stored.

Here, make settings as below.Addressing:SequentialSampling Start Address: D300Bit Length:16 BitSampling Words:4

#### (4) Mode Settings

#### **Execution Condition:**

Set a timing to collect data at.  $(\rightarrow \text{See page 7-7.})$ 

Here, select [Constant Cycle while Bit is ON].

#### Sampling Permit Bit Address:

Set a bit address which is a trigger to start sampling

#### Sampling Cycle:

Set the time of the sampling cycle.

#### Number of Times:

Select the number of times sampling will occur.

\* The setting range is from 1 to 65535.

#### Data Full Bit Address:

Set a bit address that turns on when the specified number of data samplings are completed.

#### Data Clear Bit Address:

Set a bit address to control to clear sampled data. When this address turns on, sampled data will be cleared. After clearing is completed, the address turns off.

#### < Settings >

Here, make settings as below.
Sampling Permit Bit Address: M220
Sampling Cycle: 1 Second
Number of Times: 10
Data Full Bit Address: Not Checked
Data Clear Bit Address: M223

| Address Mode           | Display/Sa  | ave in CS\ | / Print  | Write Dal | ta |
|------------------------|-------------|------------|----------|-----------|----|
| Addressing             | 🖲 Sequ      | ential     | C Randor | n         |    |
| Sampling Start Address |             | [PLC1]D    | 00300    | -         |    |
| Bit Length             | Bit Length  |            | 16 Bit   |           | 1  |
| Sampling Wo            | 4           |            |          |           |    |
| Number                 | Address     |            |          |           |    |
| 1                      | [PLC1]D0030 | 00         |          |           |    |
| 2                      | [PLC1]D0030 | 01         |          |           |    |
| 3                      | [PLC1]D0030 | )2         |          |           |    |
| 4                      | [PLC1]D0030 | 03         |          |           |    |
| 4                      | [PECT]D0030 | J3         |          |           |    |

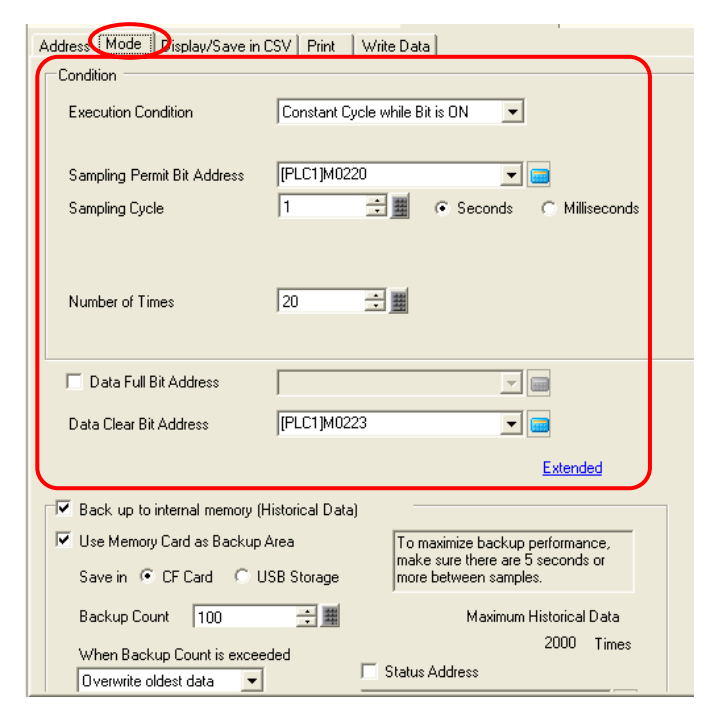

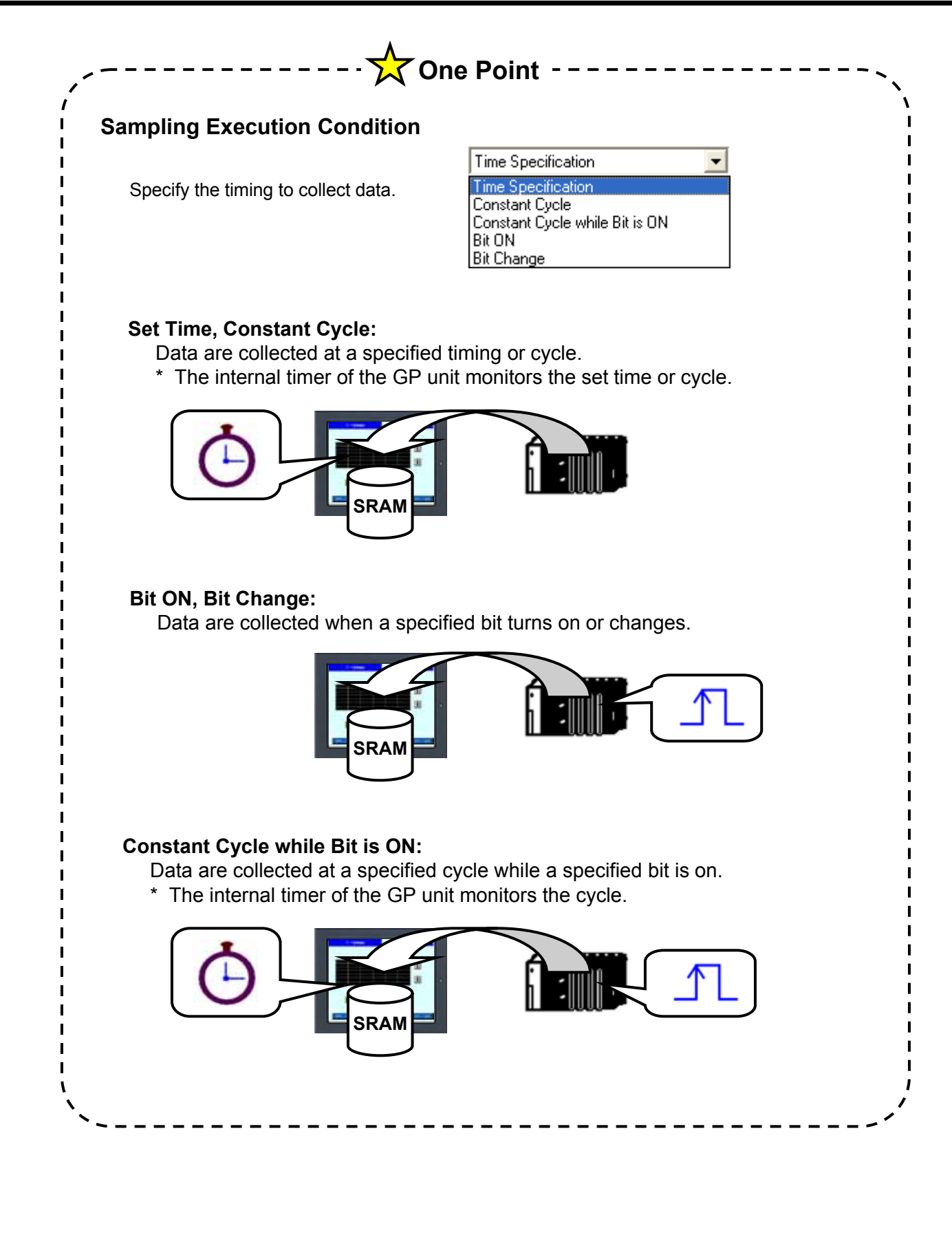

#### (5) Display/Save in CSV Settings

#### 1) Display/Save in CSV:

Specify whether to display sampling data on the GP screen or to save the data in a memory device.

When you display data on the screen or save data in a memory device, you must check and set the format.

#### **Basic Settings/Custom Settings:**

Select a format setting mode.

#### [Basic Settings]

Allows you to configure settings easily by using a preset format.

#### [Custom Settings]

Allows you to set a customized format.

Here, check [Display/Save in CSV] and select [Custom Settings].

#### **CSV Control Word Address:**

Specify whether or not to save sampling data in a memory device. If save, set a control address to write data to a CF card.

Here, set it to "D160".

#### Save in:

Select either [CF Card] or [USB Storage] to save data in.

 Enter "Line A", "Line B", "Line C", and "Line D" in Item Name (Horizontal) from Data 1 to Data 4 respectively.

|   |                        | 1                      | 2        | 3      | 4       | 4      | 5       |        | 6        |      | 7       |       |
|---|------------------------|------------------------|----------|--------|---------|--------|---------|--------|----------|------|---------|-------|
|   |                        | Item Name (Vertical)   | Date     | Time   | Data1   |        | Data2   |        | Data3    |      | Data4   |       |
| 1 | Item Name (Horizontal) |                        | Date     | Time   | [PLC1]D | 000300 | [PLC1]D | 00301  | (PLC1)DO | 0302 | [PLC1]D | 00303 |
| 2 | Show Data              |                        | yy/mm/dd | hh:mm  |         | ****   |         | XXXX   |          | **** |         | ****  |
|   |                        |                        |          |        |         |        |         |        |          |      |         |       |
|   |                        |                        | 1        |        | 2       | 3      | 4       | 5      | 6        |      |         |       |
|   |                        |                        | Date     | Tir    | me      | Data1  | Data2   | Data3  | Data4    |      |         |       |
|   | 1                      | Item Name (Horizontal) | Date     | Tir    | me      | Line A | Line B  | Line C | Line D   |      |         |       |
|   | 2                      | Show Data              | yy/mm    | /dd hh | :mm:ss  | ****   | ****    | ××××   | ****     |      |         |       |

| al most compagneeded of the  | while bu | na j         |         |           |           |         |           |           |   |
|------------------------------|----------|--------------|---------|-----------|-----------|---------|-----------|-----------|---|
| Display/Save in CSV          | CSV C    | onitiol Word | Addres  | 1         | [PI       | .C1JD00 | 7160      | Ŧ         |   |
| C Basic Settings Custom Se   | ttings   |              | Save in | 6         | CF Car    | d       | C U       | SB Storag | • |
| Copy from Print Format.      |          |              |         |           |           |         |           |           |   |
| Row                          |          |              | Column  |           |           |         |           |           | ר |
| Item Name (Horizontal) Bows  | 1        | 1            | EB      | em Nam    | e (Vertic | a)      |           |           |   |
| Use Sampling Address as Item | Name     | _            | N       | lumber    | of Chara  | cters   | 14        |           |   |
| Data Display Columns 4       |          |              |         |           |           |         |           | 6         |   |
| Calculation Results          | 0        | 之間           |         |           |           |         | 1.        |           | 3 |
| Item Name [Horizontal]/Text  | 8        |              |         |           |           |         |           |           | - |
| Number of Characters         | 14       | 10           |         |           |           |         |           |           | J |
| Display Columns 6            | Detaile  | d settings   | Ad      | d this C  | olumn     |         | Paste th  | is Column |   |
| (2)                          |          |              |         | ou tras i | 00,000    |         | Canada da | ns Colum  | 2 |
| Displacione                  | 1        | 2            | 3       | 4         | 5         | 6       |           |           |   |
| 2                            | Date     | Time         | Data1   | Data2     | Data3     | Data4   |           |           |   |
| 1 Item Name (Horizontal)     | Date     | Time         | Line A  | Line B    | Line C    | Line D  |           |           |   |
| Add this Row 2 Show Data     | yy/mm/dd | hhummuss     | 10000   |           | 100104    | 2000    |           |           |   |

**3) Row:** Set rows in the format.

Set [Item Name (Horizontal) Rows] to "1", check off [Use Sampling Address as Item Name], set [Calculation Results] to "0" and [Item Name (Horizontal)/Text Number of Characters] to "8".

 \* Please be sure to enter item names (Procedure 2) before setting [Item Name (Horizontal) /Text Number of Characters]. If the number of characters of [Item Name (Horizontal)] is 9 or more, you can not set "8".

**Column:** Set columns in the format.

Check off [Item Name (Vertical)].

- \* [Data Display Column] is set automatically depending on the number of data to be collected at once.
- Specify each column of "Date" and "Time". Set a format and a color by opening [Detailed Settings].

| Display Columns 6        | Detaile  | ed set | tinas  |        | d this C<br>py this ( | olumo<br>Solumo |        | Paste this Column<br>Delete this Column |
|--------------------------|----------|--------|--------|--------|-----------------------|-----------------|--------|-----------------------------------------|
|                          | 1        |        | 2      | 3      | 4                     | 5               | 6      |                                         |
|                          | Date     | Tire   | e      | Data1  | Data2                 | Data3           | Data4  |                                         |
| 1 Item Name (Horizontal) | Date     | Tire   | e      | Line A | Line B                | Line C          | Line D |                                         |
| 2 Show Data              | yy/mm/dd | hh     | nm: 55 | 10000  | 10000                 | 1000            | 1000   |                                         |

| (P Date Set                                                                                                    |     |
|----------------------------------------------------------------------------------------------------|-----|
| Style                                                                                                    |     |
| Colema 1<br>Data Display<br>Data Famila Anton Vol •<br>Test Color • • •<br>Back ground • • • • • • • • • • • • • • • • • • • | 074 |
| OK.gt                                                                                                    |     |

| Display Columns 6 Detailed settings |                        |         | ) | Add this Column<br>Copy this Column |    |      | Paste this Column<br>Delete this Column |        |        |  |
|-------------------------------------|------------------------|---------|---|-------------------------------------|----|------|-----------------------------------------|--------|--------|--|
| Γ                                   |                        | 1       |   | 2                                   |    | 3    | - 4                                     | 5      | 6      |  |
| Γ                                   |                        | Date    |   | Time                                | D  | ta1  | Data2                                   | Data3  | Data4  |  |
| 1                                   | Item Name (Horizontal) | Date    |   | Time                                | Li | юA   | Line B                                  | Line C | Line D |  |
| 2                                   | Show Data              | yy/mm/i | d | hhemmess                            |    | **** |                                         |        |        |  |

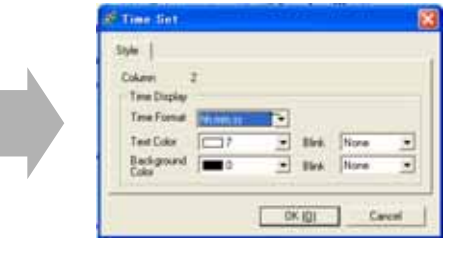

#### (6) Select/Place Sampling Data Display

- 1) Open the base screen "7".
- 2) Click the [Sampling Data Display] icon on the tool bar.

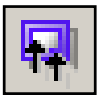

 Click the screen where to place the sampling data display.

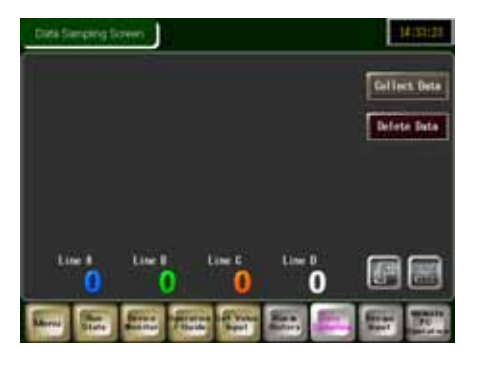

| Data Sampling Screen | - |
|----------------------|---|
|                      |   |
| È                    |   |

#### (7) Basic Settings

#### **Group Number:**

Specify the group number, which has been created in the sampling settings.

Group Number:1Display Rows:11Display Columns:6Edit Data:Not CheckedData Border / Clear Color: Set as you like.

| Group Number        | Block   | Number Specification Address |
|---------------------|---------|------------------------------|
| 1 📑 🏛               |         | <u>_</u>                     |
|                     |         | 🗌 Edit Data 🚽 🚽              |
| Display Rows 1      | 1 🗦 🧮   | Interlock                    |
| Display Columns 6   |         | Interlock Address            |
| Display Columns     |         |                              |
| Display Spacing 🛛 🗍 |         | Touch Enable Condition       |
|                     |         | When ON C When OFF           |
| Data Border         |         |                              |
| 0                   | 0       | •                            |
| Na Davidas          | Chaw Da | Border with Item             |
| INO BOIDER          | Show Bo | Name Fields                  |
| Clear Color         | Blink   |                              |

#### (8) Display Settings

Select "Standard Font" for [Font Type] and "8 x 16 Pixels" for [Size].

| Basile Displa     | y witch       |        |               |   |
|-------------------|---------------|--------|---------------|---|
| Font<br>Font Type | Standard Font | ▼ Size | 8 x 16 Pixels | • |
|                   |               |        |               |   |

#### (9) Switch Settings

1) Set scroll switches.

No settings of scroll switch placement are required with this practice project data.

|     | Basic Display Switc |                   |     |
|-----|---------------------|-------------------|-----|
| (1) | Switch Layout       |                   |     |
| Ý   | 🔲 Scroll Up         | Samples to Scroll | 0 🛨 |
|     | 🔲 Scroll Down       | Samples to Scroll | 0 👘 |
| re  | C Scroll Left       | Samples to Scroll | 0 🚔 |
|     | 🔲 Scroll Right      | Samples to Scroll | 0 🚍 |
|     |                     |                   |     |

2) Click [OK] and adjust the position of the sampling data display.

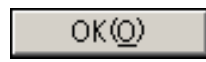

| 8- 8-81        | 11:35:88 | Line n<br>DE- | 58                                                                                                    | Line C<br>747 | 191   | Gallect |
|----------------|----------|---------------|----------------------------------------------------------------------------------------------------|---------------|-------|---------|
| and the second | DECE)    | 11 ST         | 63                                                                                                    | 262           | 217   | -       |
| 1222228        | 1129日乾   | 54            | 68                                                                                                    | - 251         | - 777 | Belete  |
| 15522-24       | 11:38:88 |               | 14                                                                                                    | 282           | 211   |         |
|                |          |               |                                                                                                    |               |       |         |
|                |          |               |                                                                                                    |               |       |         |
| and the second |          | dist.         | 11.<br>1910 - 1910 - 1910 - 1910 - 1910 - 1910 - 1910 - 1910 - 1910 - 1910 - 1910 - 1910 - 1910 - 1910 - 1910 - 1910 -<br>1910 - 1910 - 1910 - 1910 - 1910 - 1910 - 1910 - 1910 - 1910 - 1910 - 1910 - 1910 - 1910 - 1910 - 1910 - 1910 - |               | era - | _       |

# ✓Practice Let's Display Sampled Data in Trend Graph

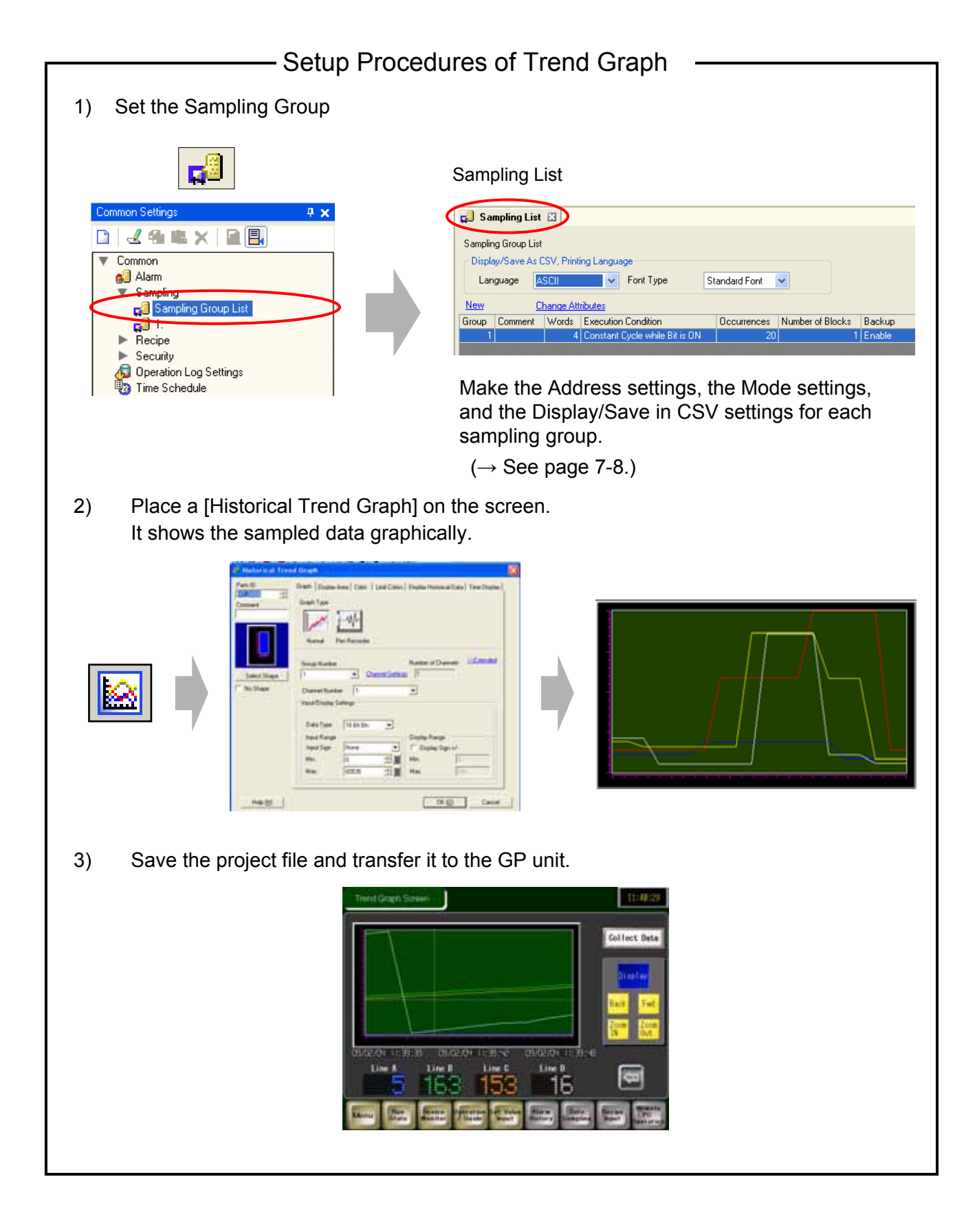

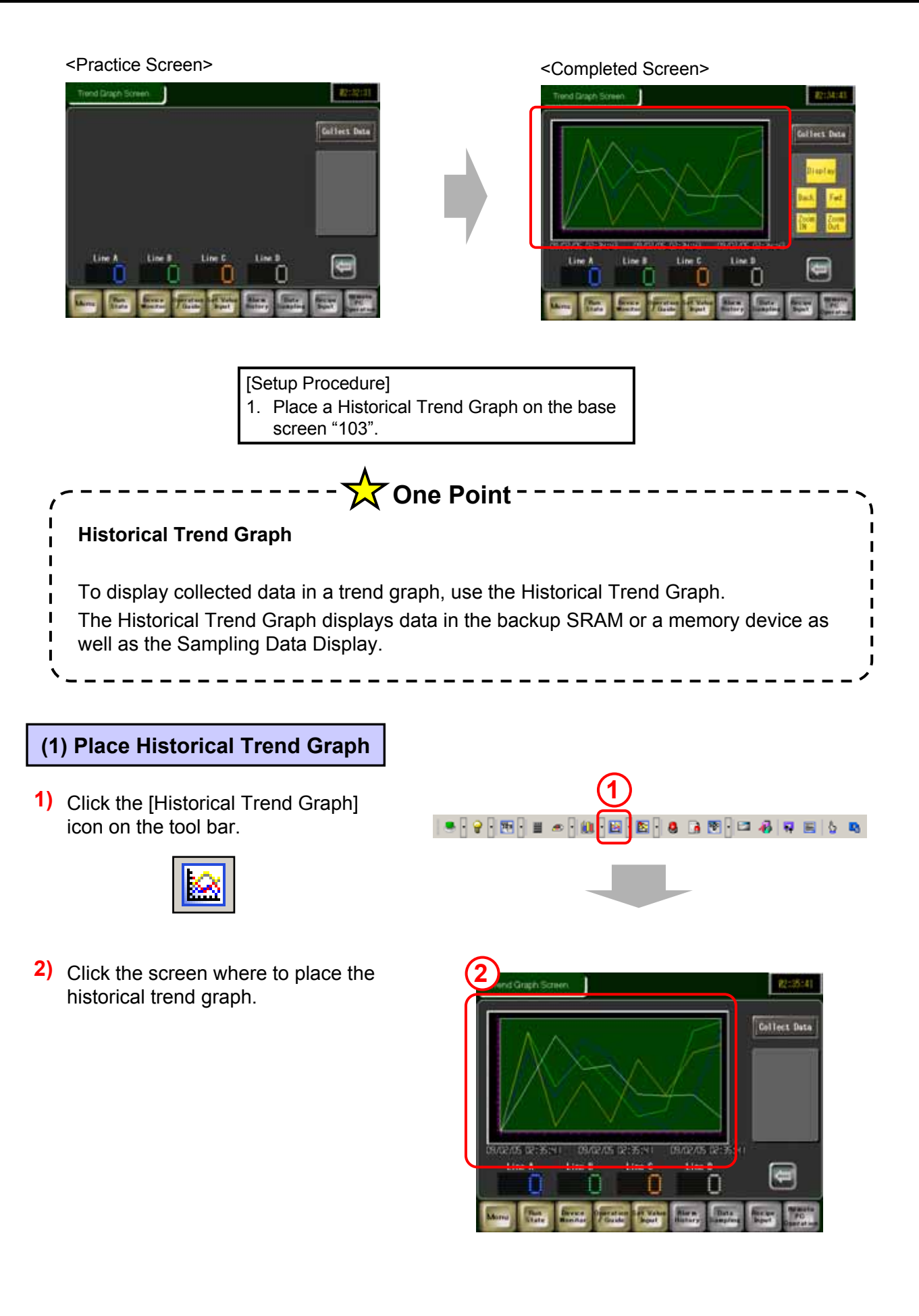

#### (2) Select Shape

- Double-click the placed historical trend 1) graph.
- 2) Click [Select Shape] and select a shape of the graph.
- 3) After selecting a shape, click [OK].

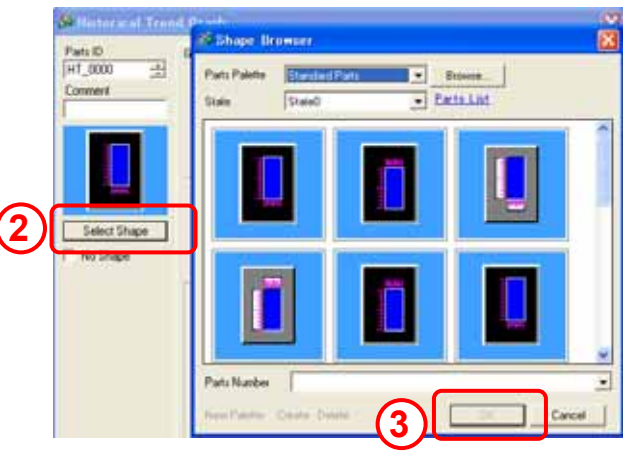

#### (3) Graph Settings

1) Select the "Normal" graph type.

#### 2) **Group Number:**

Specify the sampling group number to display in a graph.

Please be sure to make the data sampling settings in the Sampling settings beforehand.

#### **Channel Number:**

From the specified sampling groups, specify the number of addresses of lines to display and their addresses.

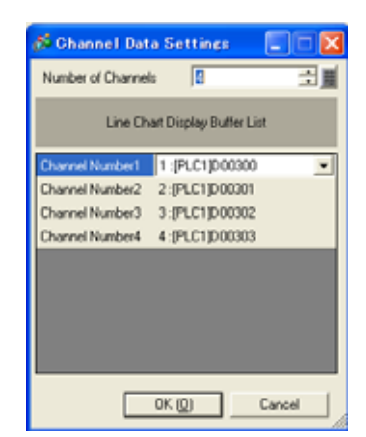

| ( | Graph Display Area Color   Limit Colors   Display Historical Data   Switch 👤                                                                              |
|---|----------------------------------------------------------------------------------------------------|
| 1 | Graph Type                                                                                                    |
| 2 | Group Number Mumber of Channels                                                                                                    |
| 3 | Channel Number     1       Input/Display Settings       Data Type       Input Range       Input Sign       None       Min.       0       400         Max. |

Here, set [Group Number] to "1". Click [Channel Settings] and set [Number of Channels] to "4". Make settings for [Channel Number] as follows:

- Channel Number 1:
  - Channel Number 2:
  - Channel Number 3:
  - Channel Number 4:
- [PLC1]D00300 [PLC1]D00301 [PLC1]D00302
- [PLC1]D00303

3) **Channel Number:** 

> Specify a channel number to set up the Input/Display Settings for.

#### Input Range:

Set the input range of data to display in a trend graph.

- Here, make settings as below.
- Data Type: 16 Bit Bin
- Input Sign: None
- Min.: 0

Max.: 400

| Channel Numbe                  | er 1                                   |          | •                  |
|--------------------------------|----------------------------------------|----------|--------------------|
| −Input/Display Se<br>Data Type | etting: 1<br>2<br>3<br>4<br>16 Bit Bin | <b>_</b> | <u>}</u>           |
| Input Range                    |                                        |          | Di Soloct from the |
| Input Sign                     | None                                   | •        |                    |
| Min.                           | 0                                      |          | Min Min            |
| Max.                           | 400                                    | ∃ ≣      | Max.               |

| (4) Display Area Settings                                                                                                    |                                                                                                    |
|----------------------------------------------------------------------------------------------------|----------------------------------------------------------------------------------------------------|
| <ul> <li>Display Direction:<br/>Select a graph display dire</li> <li>Data Samples:<br/>Set the number of data sar<br/>displayed on a single line.</li> <li>* The range of data samp<br/>on the number of display<br/>set model.</li> <li>Samples to Scroll:<br/>Set the number of sets of o</li> </ul> | ction.<br>mples to be<br>les depends<br>ying dots of the<br>data to scroll when the graph fills the display area. |
| Scale Divisions:<br>Set scale display.                                                                                                    |                                                                                                    |
| Here, make settings as below<br>Display Direction:<br>Data Samples:<br>Samples to Scroll:<br>Scale Divisions:                                                                                                    | r.<br>Bottom Left Corner -> Rightward<br>9<br>5<br>Set as you like.                                               |

### (5) Color Settings

- Select each channel from 1 to 4, set [Line Type], [Line Thickness], and [Display Color] as you like.
- 2) Set [Border Color], [Scale Color], and [Graph Area Color] as you like.
- Click [OK] and adjust the position of the graph.

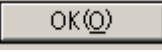

| Display Color                                | Blink<br>None 💌                    |             |       |  |  |  |  |  |
|----------------------------------------------|------------------------------------|-------------|-------|--|--|--|--|--|
| Border Color<br>7<br>Graph Area Color<br>144 | Blink<br>None 💌<br>Blink<br>None 💌 | Scale Color | Blink |  |  |  |  |  |
|                                              |                                    |             |       |  |  |  |  |  |
| M                                            | M1.                                | ,           |       |  |  |  |  |  |

Graph | Display Area, Color | Limit Colors | Display Historical Data | Switch

•

<u><<Basic</u>

- =

▼ Line Thickness 1

3

Channel Number

Channel Color

1

Line Type - Solid Line

# Practice Let's Display Historical Data in Trend Graph

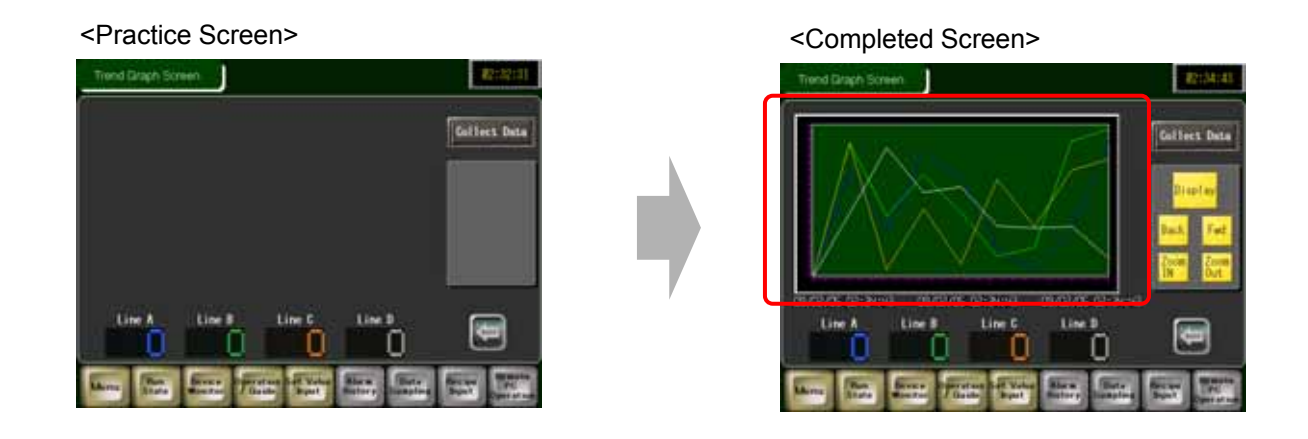

- [Setup Procedure]
- 1. Open the base screen "103".
- 2. Set the Historical Trend Graph.

#### (1) Display Historical Data

Double-click the placed graph. Open the [Display Historical Data] tab.

#### **Display Historical Data:**

Specify whether or not to display historical data. If you check the box, the [Switch] tab will be added.

| Graph   Display Area   Color   Limit Colors Display Historical Data Switch |  |  |  |  |  |  |
|----------------------------------------------------------------------------|--|--|--|--|--|--|
| 🔽 Display Historical Data                                                  |  |  |  |  |  |  |
| Show Cursor                                                                |  |  |  |  |  |  |
| ✓ Cursor Information Storage Address                                       |  |  |  |  |  |  |
| [#INTERNALJUSR00100 🧰 - [#INTERNALJUSR00107 📋                              |  |  |  |  |  |  |
| 🖵 Status Address                                                           |  |  |  |  |  |  |
|                                                                            |  |  |  |  |  |  |

#### Show Cursor:

Specify whether or not to show a cursor on the graph display.

#### **Cursor Information Storage Address:**

Specify whether or not to store graph data on which the cursor points into an address. Data to be stored uses words for date and time (four words) and the number of channels from the set address.

#### Status Address:

Specify whether or not to store the operating conditions or error information of the historical display mode into a specified address.

#### <Settings>

Here, check [Display Historical Data] and [Show Cursor]. Check [Cursor Information Storage Address] and set it to "USR100". Check off [Status Address].

#### (2) Switch Settings

1) Select whether or not to place each switch. Check all and set [Samples to Scroll].

#### Display Historical Data:

Places a switch to change to the mode to display historical data.

#### Scroll for Old Data:

Places a switch to scroll backward from the currently displayed data to the older data.

Set "1" for [Samples to Scroll].

#### Scroll for New Data:

Places a switch to scroll forward from the currently displayed data to the newer data. Set "1" for [Samples to Scroll].

#### Zoom Display:

Places a switch to zoom in 2 times, 4 times, and 8 times every time it is touched.

🖇 Historical Trend Graph

#### Zoom Out Display:

Places a switch to zoom out the zoomed display to 1/2, 1/4, and 1/8.

٨

- 2) Click [Select Shape] and select a shape for switches.
- 3) Select a font type and a text color for switches.

#### Set labels as below.

| Display Historical Data: | Display  |
|--------------------------|----------|
| Scroll for Old Data:     | Back     |
| Scroll for New Data:     | Fwd      |
| Zoom Display:            | Zoom In  |
| Zoom Out Display:        | Zoom Out |

4) Select a switch color.

| In the Sampling settings, check [Use Memory Card as Backup Area].<br>If it is not checked, [Zoom In] and [Zoom Out] features will not work.<br>Back up to internal memory (Historical Data)<br>Use Memory Card as Backup Area<br>Save in CF Card OUSB Storage<br>Backup Count 100 IMM Maximum Historical Data<br>When Backup Count is exceeded<br>Overwrite oldest data IMM | ·                         | One Point                                                                                                    |
|----------------------------------------------------------------------------------------------------|---------------------------|----------------------------------------------------------------------------------------------------|
| <ul> <li>Back up to internal memory (Historical Data)</li> <li>Use Memory Card as Backup Area<br/>Save in CF Card USB Storage</li> <li>Backup Count 100</li> <li>Backup Count is exceeded</li> <li>Overwrite oldest data</li> </ul>                                                                                                    | In the S<br>I If it is no | Sampling settings, check [Use Memory Card as Backup Area].<br>ot checked, [Zoom In] and [Zoom Out] features will not work.                                                                                 |
| When Backup Count is exceeded     2000 Times       Overwrite oldest data     Image: Count is exceeded                                                                                                    |                           | <ul> <li>Back up to internal memory (Historical Data)</li> <li>Use Memory Card as Backup Area</li> <li>Save in          <ul> <li>CF Card</li> <li>USB Storage</li> </ul> </li> <li>Backup Count</li> </ul> |
|                                                                                                    | <br> <br> <br> <br>       | When Backup Count is exceeded     2000 Times       Overwrite oldest data     Image: Count is exceeded                                                                                                    |

| Parts ID                | Display Area Color Limit Colors Display Historical Data Switch Take D |
|-------------------------|-----------------------------------------------------------------------|
| Comment                 | Switch Layout           Display Historical Data                       |
|                         | Scroll for Old Data     Samples to Scroll     1                       |
|                         | V Zoon Display V Zoon Out Display                                     |
| Select Shape            | Switch Label                                                          |
| No Shape                | Display ASCI Display                                                  |
|                         | Text Color                                                            |
| ABC .                   | Switch Color                                                          |
| Select Shape            | Display Color 1 Blink None 1                                          |
| $\overline{\mathbb{O}}$ | Pattern None 💌                                                        |
| e                       |                                                                       |
| Help (H)                | OK (Q) Cancel                                                         |

#### (3) Time Display Settings Color | Limit Colors | Display Historical Data | Switc Time Display 4 > Time Display Position Most Recent Time 🔽 Oldest Time ۲ 1) You can add date and time to be displayed Display Position ☑ Selected Time in graph data by these settings. The date and Middle Click Search Status - 6 time are displayed under the graph display. Font **Most Recent Time:** 8 x 8 Pixels Size Font Type Standard Font 💌 -Displays the most resent time. Normal Text Attribute Oldest Time: Displays the oldest time. 🔽 Date yy/mm/dd -Hours hh:mm:ss • Here, check both [Most Resent Time] and 🔽 7-segment Display [Oldest Time]. Numeral Value Color 7 Blink None -7 Blink Shadow Color -Selected Time: Plate Color None E2 -Blink Displays the time on which the cursor points while the cursor is shown.

#### Display Position:

Select a reference point from [Right Axis], [Middle], and [Left Axis].

#### Search Status:

Specify whether or not to set an address to check the search status of Selected Time.

Here, make settings as below.

| Selected Time:    | Checked     |
|-------------------|-------------|
| Display Position: | Middle      |
| Search Status:    | Not Checked |

Set [Font].

Check [Date], [Hours], and [7-segment Display]. Select display formats for [Date] and [Hours].

Set colors as you like.

Click [OK] and adjust the position of the graph.

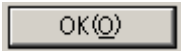

Switches and Date/Time Displays can be also created individually and placed on the base screen.

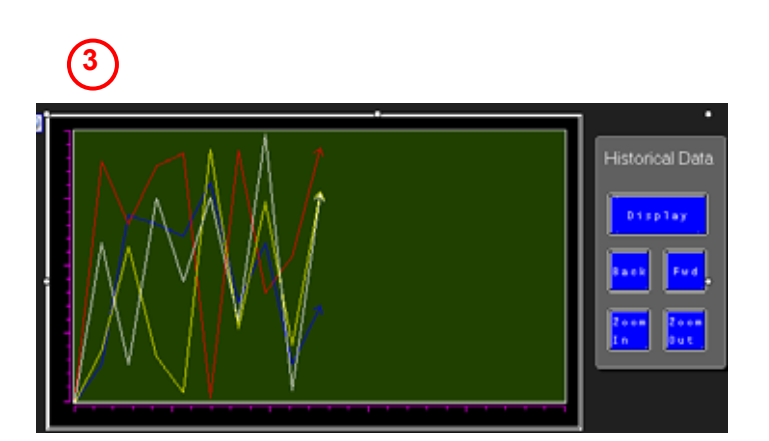

#### (4) Mode Settings of Sampling Settings

#### Open [Common Settings] -> [Sampling]

# Back up to internal memory (Historical Data):

Select whether or not to save sampled data to the backup SRAM. If data is not saved, the data will be deleted when the power of the GP unit is turned off or reset.

#### Use Memory Card as Backup Area:

Select whether or not to write data saved in the backup SRAM to the location specified in [Save in]. Data is saved in Bin format.

#### Save in:

Select either [CF Card] or [USB Storage] to save data in.

#### **Backup Count:**

Specify the number of times (the number of files to be created) to write the backup data from 1 to 500.

#### When Backup Count is exceeded:

Select an action when the number of backup files exceeds the value set in the Backup Count.

#### Status Address:

Specify whether or not to store the saved operation status and error information in a specified address.

#### < Settings >

Here, make settings as below.

Back up to internal memory:CheckedUse Memory Card as Backup Area:CheckedSave in:CF CardBackup Count:100When Backup Count is exceeded:Overwrite oldest dataStatus Address:Not Checked

| Execution Condition                                | Constant Cycle while Bit is ON                                                                                |
|----------------------------------------------------|----------------------------------------------------------------------------------------------------|
| Sampling Permit Bit Address<br>Sampling Cycle      | [FLC1]M0220                                                                                                   |
| Number of Times                                    | 20 크 🔳                                                                                                    |
| 🔲 Dala Full Bit Address                            | × =                                                                                                    |
| Data Clear Bit Address                             | [PLC1]M0223                                                                                                   |
|                                                    | Extended                                                                                                    |
| Back up to internal memory (                       | Historical Data)                                                                                              |
| Use Memory Card as Backup<br>Save in @ CF Card @ 0 | Area To maximize backup performance,<br>make sure there are 5 seconds or<br>USB Storage more between samples. |
|                                                    |                                                                                                    |

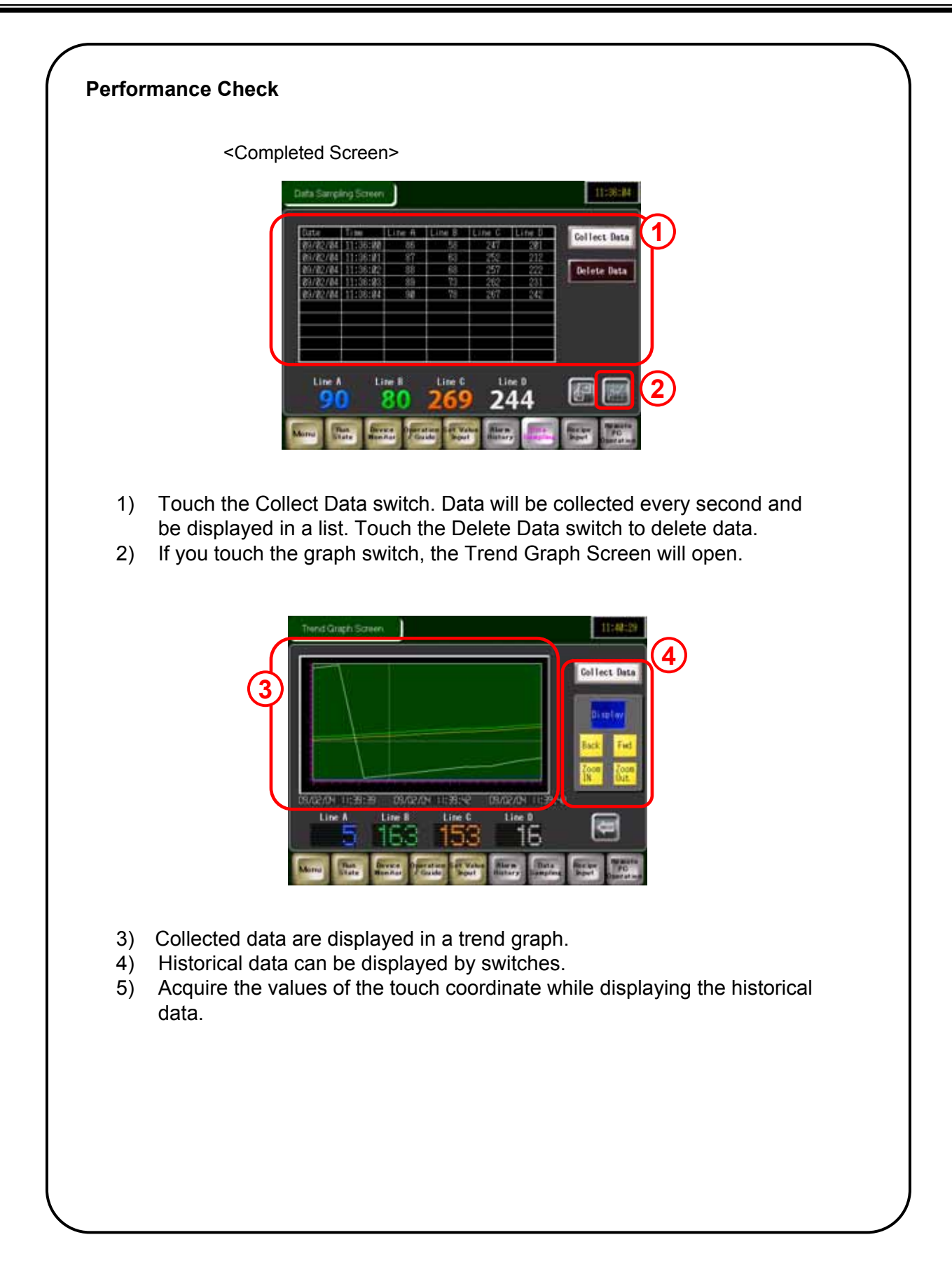